Guideline for Course Registration of Specialized Courses

- 1. Check the courses that you can register as Specialized Courses (*Senmon-kamoku*) from the "List of Specialized Courses".
- 2. Check the syllabus on UT-mate (Not UTask-Web). UT-mate: https://ut-gakumu.adm.u-tokyo.ac.jp/websys-e/campus

%If you cannot log in to UT-mate, contact at peak.admin@adm.c.u-tokyo.ac.jp

3. Click "Syllabuses"-"View Syllabuses" and search by the following methods. ①Search by course code

Course codes are on the "List of Specialized Courses." Enter the course code and click "Display syllabus" to view the syllabus.

②Search by other searching parameters

| 📝 UT-mate                                                                                                    | User TODAI Taro Time Remaining 30 minute(s)                                                                                                    | Top Menu Password Logout                                                                                                    |
|----------------------------------------------------------------------------------------------------|----------------------------------------------------------------------------------------------------|----------------------------------------------------------------------------------------------------|
| Menu<br>B- Errsonal Data<br>B- Courses<br>D- Academic Records<br>B- Bulletin Boards<br>D- Sylbuces<br>D- Sylbuces<br>D- Sylbuces | Select a course to view the syllabus Academic year : 2014 Facility/Graduate school offering : unspecified course code : Course code : Display syllabus Clear                                                                                                    | ①Search by course code                                                                                                    |
|                                                                                                    | If you do not know the Gourse code, search with the following criteria         Set       ● Day of week / Period       © Course code         Acdemic your       : 2011 ●         Faculty/Graduate<br>school offering       : unspecified       ●         Fourty/Graduate<br>school offering       : unspecified       ●         Senset       : unspecified       ●         Course title       : unspecified       ●         Senset       : unspecified       ●         Course title       : with perial match       ●         Lecturer (kanji)       : with perial match       ●         Lecturer (kanji)       : unspecified       ●         Year in university       : unspecified       ●         Period       : unspecified       ●         Ourse title       : unspecified       ●         Year in university       : unspecified       ●         Period       : unspecified       ●         Period       : unspecified       ●         Period       : unspecified       ●         Period       : Enspecified       ●         Period       : unspecified       ●         Period       : Enspecified       ●         Period       : Enspecified | <ul> <li>Search by course code</li> <li>Select the following Faculty.<br/>Faculty/Graduate school offering course: Select "Faculty of Arts and Sciences"</li> <li>Then, click "Begin search."</li> <li>You can limit the courses by selecting "Day of week" and "Period" parameter.</li> </ul> |
| 1                                                                                                    |                                                                                                    | Antif 1 2008. UTenate / The University of Tokyo                                                                                                    |

4. Register the courses on UTask-Web for the Specialized Courses. UT-mate is just to view the syllabus information. Make sure to check the "List of Specialized Courses" for the UTask-Web Course Code.

For some courses, you need permission from the Program Director of the JEA or ES. The specific information will be announced at the S Semester Guidance on April 3 (Fri).